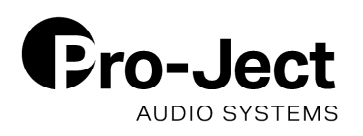

## CD Box RS2 T Firmware Update

01-2020

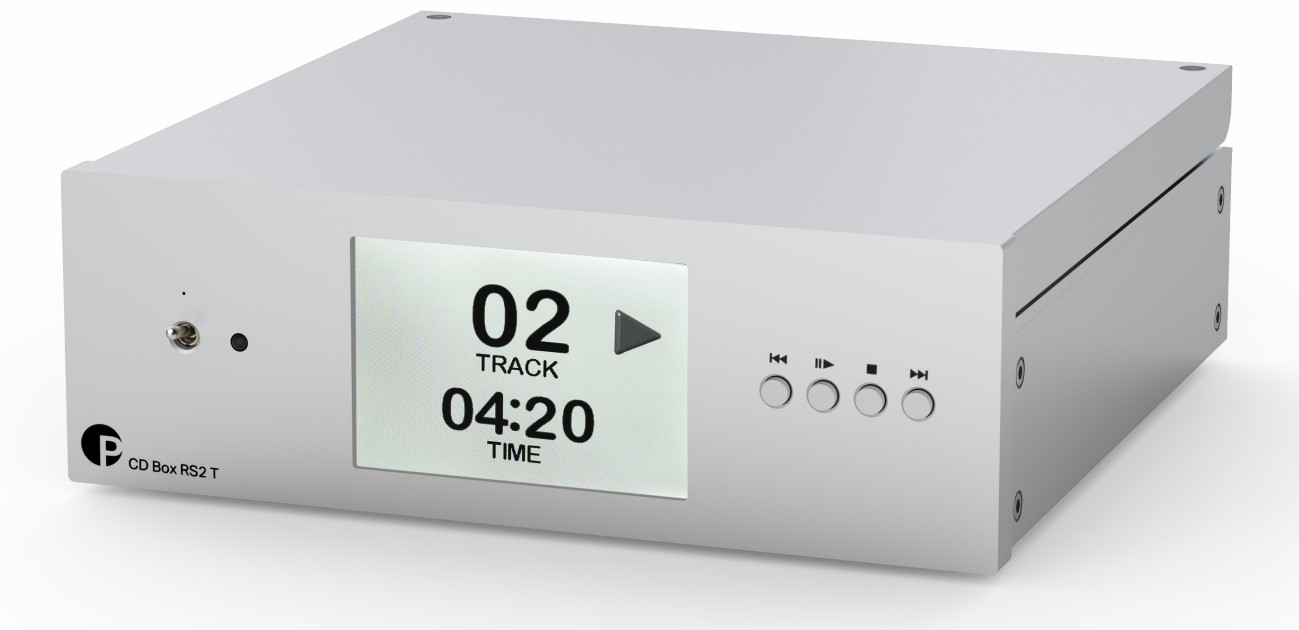

Programming of STM processor of CD BOX RS2 T to upgrade Firmware

- 1. Turn off the unit and unplug the power adaptor.
- 2. Unmount top cover of CD box.

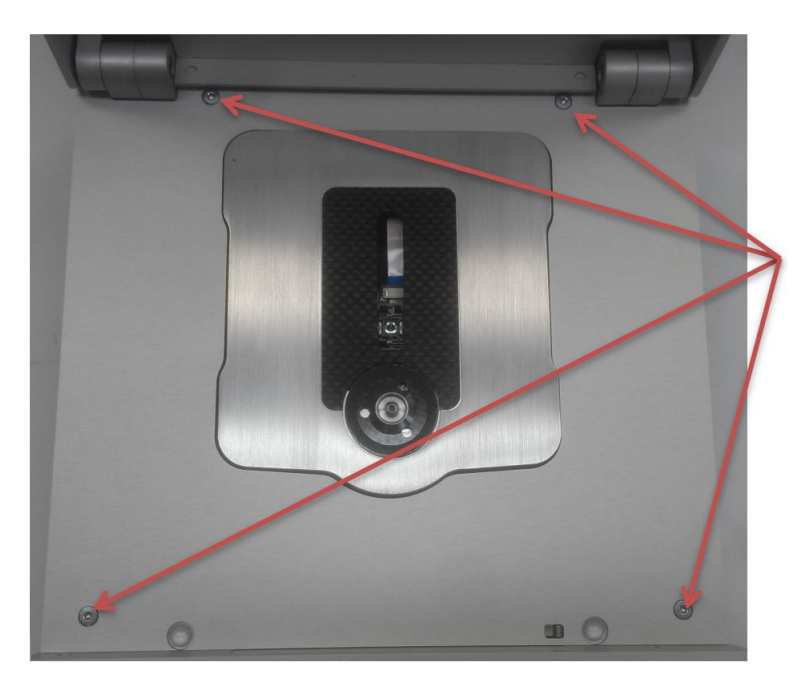

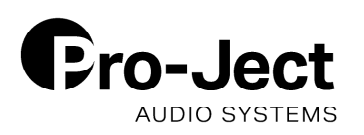

## 3. Plug in power adaptor.

4. Connect STM programmer (STM32F0-Discovery or ST LINK / V2 ISOL) to the dedicated connector inside CD Box, follow table and pictures below:

| Pin          |       | STM32F0-  | ST LINK / |
|--------------|-------|-----------|-----------|
| CD Box RS2 T |       | Discovery | V2 ISOL   |
| 1            | 3V3   | 1         | 1         |
| 2            | SWCLK | 2         | 9         |
| 3            | GND   | 3         | 3         |
| 4            | SWDIO | 4         | 7         |
| 5            | NRST  | 5         | 15        |

Pin assignment on STM32F0-Discovery:

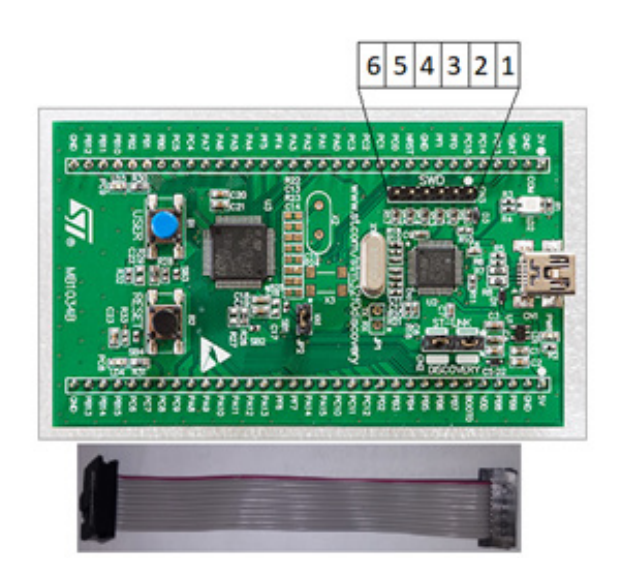

Pin assignment on ST Link V2 ISOL:

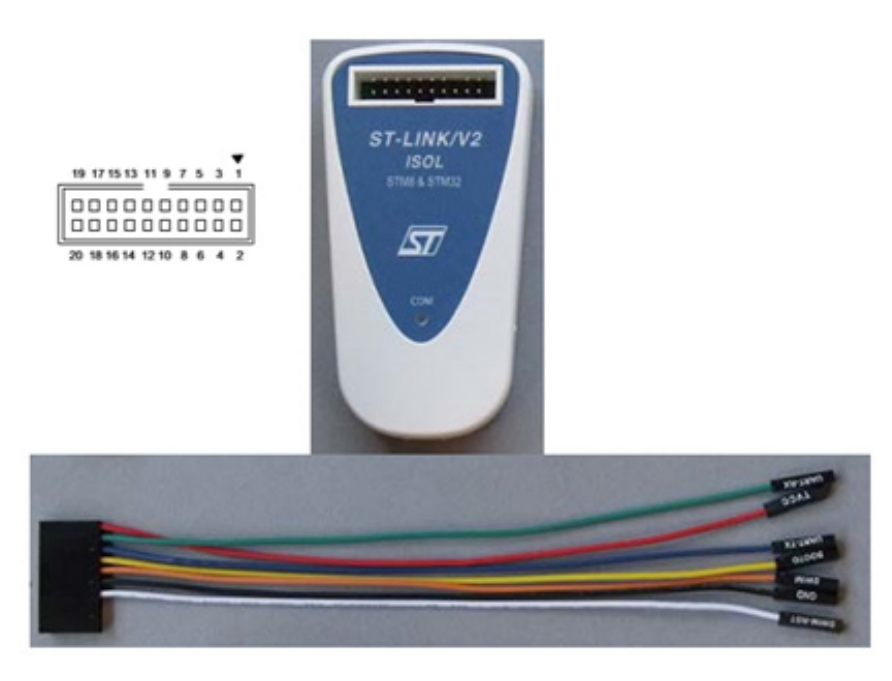

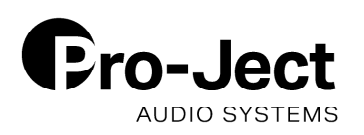

## Pin assignment on Stream Box RS2 T:

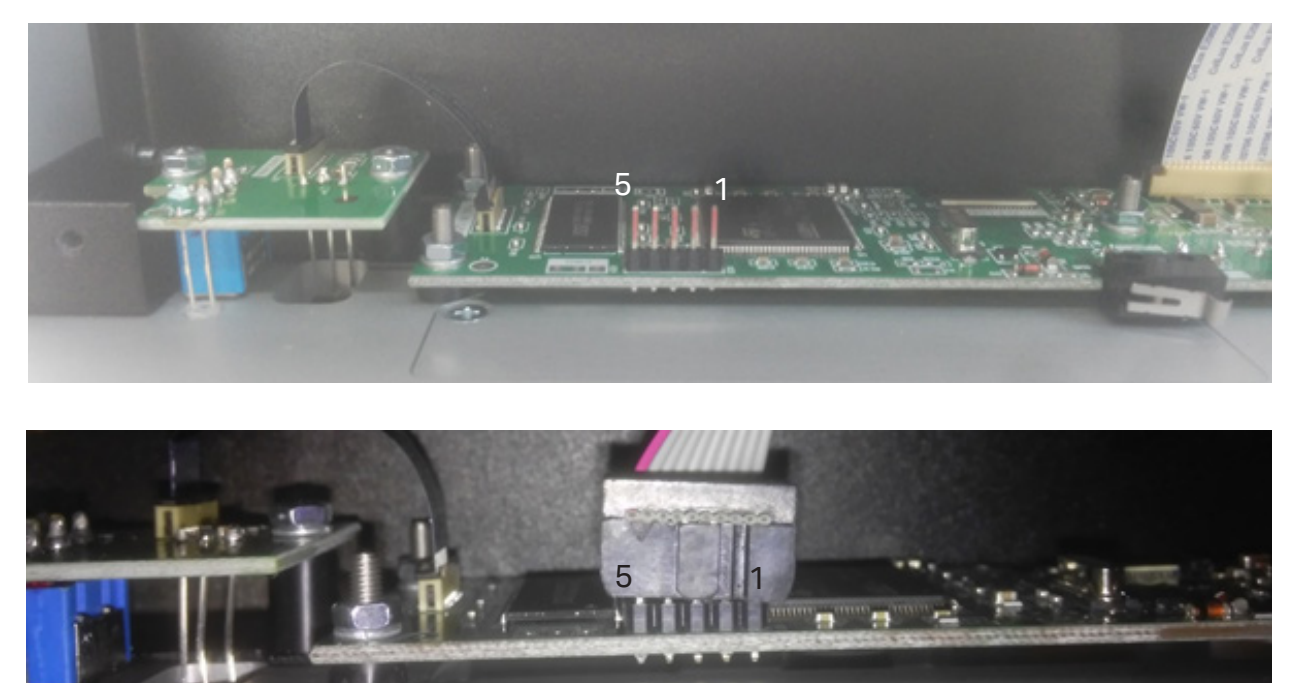

5. Download and install the following USB Driver on your PC: https://www.st.com/content/st\_com/en/products/development-tools/software-development-tools/stm32-software-development-tools/stm32-utilities/stsw-link009.html (Account creation on the website may be necessary)

6. Download and install the following Firmware Flashing Tool on your PC: https://www.st.com/en/development-tools/stsw-link004.html (Account creation on the website may be necessary)

7. Use supplied script (write\_flash in CD Box RS2T\_FW\_01\_08.zip) with new fw to update STM processor. Follow instructions on screen. See Screenshots on the next page.

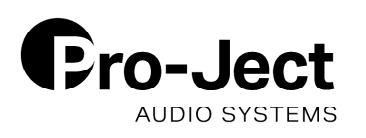

| Pripoj CD Box k 5 pinovemu prog STM32 proces<br>Press any key to continue                                                                                                    | ora ! |
|----------------------------------------------------------------------------------------------------|-------|
| C:\WINDOWS\system32\cmd.exe                                                                                                    |       |
| Pripoj CD Box k 5 pinovemu prog STM32 procesora !<br>Press any key to continue<br>STM32 ST-LINK CLI v3.1.0.0<br>STM32 ST-LINK Command Line Interface                                                                                                    |       |
| ST-LINK SN : 36FF6F064D59303651361443<br>ST-LINK Firmware version : V2J28S0<br>Connected via SWD.<br>SWD Frequency = 4000K.<br>Target voltage = 2.9 V.<br>Connection mode : Connect Under Reset.<br>Device ID:0x419<br>Device flash Size : 2048 Kbytes<br>Device family :STM32F42xxx/F43xxx |       |
| Loading file<br>Flash Programming:<br>File : CDBOX_01_07.hex<br>Address : 0x08000000<br>Memory programming                                                                                                    | 199%  |
| Memory programmed in 23s and 437ms.<br>VerificationOK<br>Programming Complete.<br>Programmed memory Checksum: 0x04D0AE82                                                                                                    |       |
| Pripoj CD Box k 5 pinovemu prog STM32 procesora !<br>Press any key to continue                                                                                                    |       |

C:\WINDOWS\system32\cmd.exe

- 6. Once finished, unplug programmer and power adaptor.
- 7. Turn the unit on.
- 8. Turn the unit off.
- 9. Mount the top cover on its place.